### Sine Pro check in FAQs

### What is the Sine Pro system?

- Sine Pro is a digital check-in system that enables State Library to maintain a record of the dates and times of everyone entering or leaving the site.
- Sine Pro improves the safety and security of all persons onsite and enables compliance with Queensland Health directives with respect to our COVID-Safe Site Plan.
- Sine Pro is free and available for iPhone and Android. It allows staff and contractors to check in to State Library when they are nearby.
- Sine Pro also allows patrons and visitors to State Library to check in via iPads that are located at Reception and the Infozone.

#### How do I use the Sine Pro system?

• Please follow the How To guide located on the COVID-19 staff updates web page.

#### Are my personal details secure on the Sine pro system?

- Sine Pro is a web-hosted service and all communications between mobile devices and the Sine Pro servers are encrypted. Download the security whitepaper <u>here</u>.
- Apart from ICTS and Facilities staff who have admin access to the system, no other staff, visitors or contractors can access any personal details or metadata within the system.

### I do not have a mobile phone or would prefer to not use my phone for checking in and out of the Sine Pro system.

• You can use the iPad located at Main Reception to check in and out of the system for every visit.

### The iPad at Reception will not let me check in or check out of the Sine Pro system.

- Please check that you have entered your email or mobile number details correctly and try again.
- If you have not used the system before you will need to create a profile. Please refer to the How To guide that is located on the COVID-19 staff updates web page.

#### Do I need to provide my email and mobile details to use the Sine pro system?

• In order to create a profile you will need to provide a mobile number or email for verification purposes, and this can be either your work or personal email/mobile depending on personal preference.

# I have the Sine Pro app on my mobile but it is not letting me check in to the Sine Pro system.

- Refer to the How To guide that is located on the COVID-19 staff updates web page for information on the correct settings to use for the mobile app.
- Ensure that you have an active data connection from your mobile using either 3G/4G/5G or WiFi services.
- The Sine Pro system has been setup with a 250 metre geo-fence radius and you need to be within this distance of the site to enable mobile check-in.

### I left work for the day and forgot to check out of the Sine Pro system.

• That's all ok and the system will automatically check you out once you move outside the 250 metre geo-fence radius of the site.

# I left State Library temporarily during the day and the system checked me out automatically.

- That's all ok and the system will automatically check you out once you move outside the 250 metre geo-fence radius of the site.
- Please remember to check back in once you return to the site.

# I have changed or want to update my email and/or mobile details on the Sine Pro system.

• You can create a new profile on the system by entering your updated email or mobile details, or you can follow the Login and Password reset instructions located on the COVID-19 staff updates web page.

### I do not want to use the Sine pro system.

• The Sine Pro system is a mandatory requirement for all staff. We have been directed by Qld Health to provide the dates and times for all persons entering or leaving the site on a daily basis, and State Library faces significant fines for failing to provide this information when requested.

### I do not want to use the mobile app but am concerned about touching the iPad screen to check in and check out.

• There is hand sanitiser provided at the iPad and please use this before and after touching the iPad screen.

### I have tried everything and consulted the How To guide, but the Sine Pro system will not allow me to check in.

• Do not despair. Please email John Mobbs john.mobbs@slq.qld.gov.au the first chance you get so that the fault or issue can be rectified for you.